附件:

## 陕西学前师范学院高等学历继续教育

## 2023年(下半年)学士学位外语考试报名操作指南

1. 学生登录系统网址 http://sxxqsf.cep.webtrn.cn/进入学生工作室。默 认账号:本人学号;默认密码:身份证号后六位。

在学生工作室点击"特殊考试"一"考试报名"模块,选择"2023
年下半年学士学位外语考试"去报名。

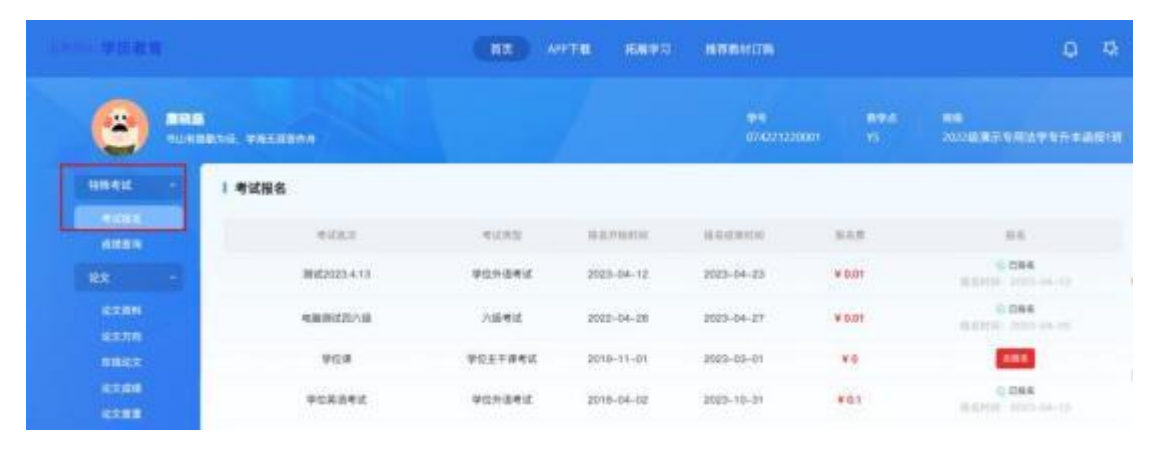

3. 考试报名模块显示为"已报名"状态,学生向所在教学点线下缴纳报名费,缴费截止时间: 10 月 10 日中午 12:00。

|                  |                        |          | ·78 E870   | Non-section. |         | 0 0                                 |
|------------------|------------------------|----------|------------|--------------|---------|-------------------------------------|
|                  | 10<br>11月11日 - 学家人自由作品 |          |            |              |         | ##<br>.xx753.#3.\$M(\$\$\$74.42819) |
| HINKIG           | 1 考试报名                 |          |            |              |         |                                     |
| 19935.<br>(1275) | Michael                | 41000    | M.E.PEAN   | 18.832/84110 | 818.    | 51.                                 |
| 82 ····          | #622029.4.13           | 909842   | 2023-04-12 | 2013-04-23   | ¥ 0.01  | G ENVI<br>H MTH- 2002-04-11         |
|                  | 446394221/38           | A18.4916 | 2022-04-28 | 2023-04-27   | 14 G.CI | C ENR<br>B COM SEC. ALL AL          |
|                  | 908                    | 华位主干满考试  | 2019-11-01 | 2023-03-01   | *8      |                                     |
| EXAM<br>EXAM     | <b>VCRUT</b>           | 90×841   | 2018-04-02 | 2003-10-01   | ¥03     | Q. EMR                              |
| 100              | 英语古经考试和法               | 四級考試     | 2017-01-21 | 2024-10-31   | ¥01     | 666                                 |
|                  | े थन                   |          |            |              |         |                                     |

4.缴费成功后,视为报名成功。10月12日会显示"打印准考证"按钮,学生自行打印准考证。

|   | 9558           |    |                                                                                                    | 80 AF  |                      | STREET. |     | 0 0       | ۰ |
|---|----------------|----|----------------------------------------------------------------------------------------------------|--------|----------------------|---------|-----|-----------|---|
|   |                |    |                                                                                                    |        | NTA<br>NAVAGRATICANS |         |     |           |   |
|   | -              | 10 | 1 考试报告                                                                                                    |        |                      |         |     |           |   |
|   |                |    | 922.1                                                                                                    | 9100   | Burrantes            | -       | 108 | 84        |   |
|   |                |    | Ric (RESE)                                                                                                    |        | 2025-10-06           |         | -   | (11000) + |   |
|   | -              |    | 0 104                                                                                                    |        |                      |         |     |           |   |
|   |                |    | 1. 第二番三番番番名の村<br>日本市市の市市・市に日本市市の<br>小学校であり、市に日本市市の市地市の日本市市<br>2. 学校主工事業大会市<br>学校の市地・ーーラ<br>単純学生であり、シート大学科研ット目的<br>号行用を生ごった、大学校研ット目的 | 0.0291 |                      |         |     |           |   |
| h | 4444<br>82<br> |    |                                                                                                    |        |                      |         |     |           | T |